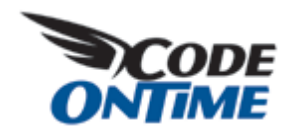

## **Present What You Want**

Data Aquarium Framework offers users of your applications impressive data filtering and reporting capabilities. Nevertheless there will always be a situation when you need to present a specific database record or a group of records on demand.

FILTERING VIA URL PARAMETER

The simplest method is to redirect your user to a specific page while supplying a record ID in the URL. For example, navigate to

http://dev.codeontime.com/demo/nwblob/?EmployeeID=5 and you will see an employee with *EmployeeID* equal to 5 presented in the list.

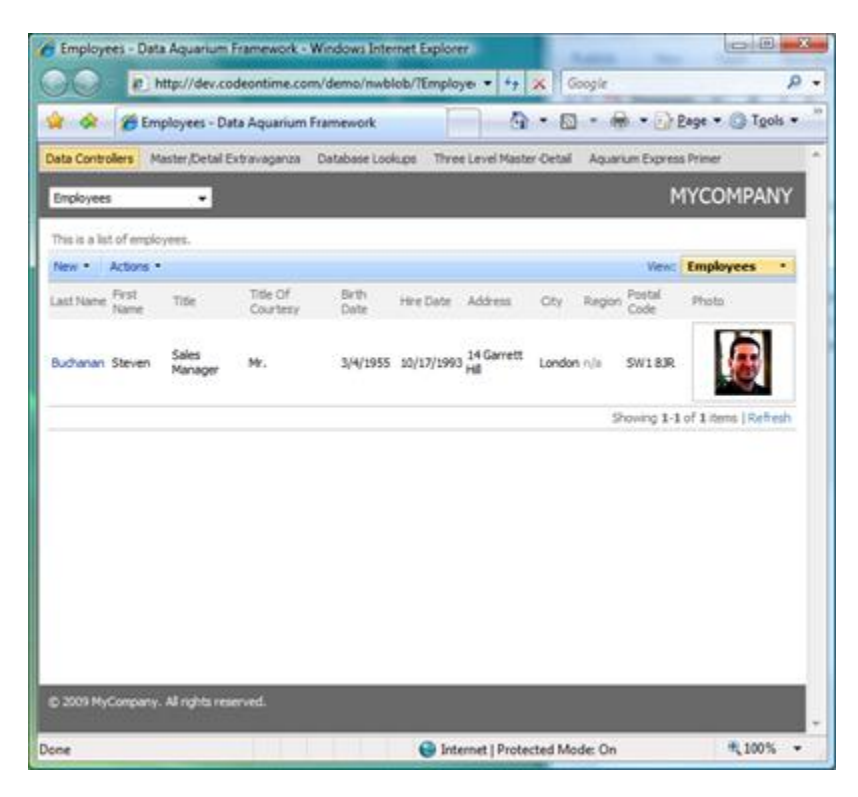

Remove *EmployeeID* from the URL and all employees are displayed.

| 30            | (R) ht        | tp://dev.codeo           | ntime.cor            | n/demo/nwblob/      | *   *7   X                       | Google     |        | -              |                          |
|---------------|---------------|--------------------------|----------------------|---------------------|----------------------------------|------------|--------|----------------|--------------------------|
| * *           | Emp           | loyees - Data A          | quarium              | Framework           | Q •                              | • •        |        | C P            | age • 🔘 T <u>o</u> ols • |
| Data Contro   | slers Ma      | ster/Detail Extra        | vaganza              | Database Lookups    | Three Level M                    | aster-Deta | Aqu    | arium E        | xpress Primer            |
| Employees     | 6             | -                        |                      |                     |                                  |            |        | Μ              | YCOMPANY                 |
| This is a lis | t of employ   | eei.                     |                      |                     |                                  |            |        |                |                          |
| New *         | Actions *     |                          |                      |                     |                                  |            |        | Views          | Employees *              |
| Last Name     | First<br>Name | Title                    | Title Of<br>Courtesy | Brth Date Hire Date | Address                          | Oty        | Region | Postal<br>Code | Photo                    |
| Davolo        | Nancy         | Sales<br>Representative  | Ms.                  | 12/8/1948 5/1/1992  | 507 - 20th<br>Ave. E. Apt.<br>2A | Seattle    | WA     | 98122          | 1                        |
| Fuller        | Andrew        | Vice President,<br>Sales | Dr.                  | 2/19/1952 8/14/1992 | 908 W.<br>Capital Way            | Tacoma     | WA     | 98401          | <b>B</b>                 |
| Levering      | Janet         | Sales<br>Representative  | Mg.                  | 8/30/1963 4/1/1992  | 722 Moss<br>Bay Blvd.            | Kirkland   | WA     | 98033          |                          |
| Peacock       | Margaret      | Sales<br>Representative  | Mrs.                 | 9/19/1937 5/3/1993  | 4110 Old<br>Redmond<br>Rd.       | Redmond    | WA     | 98052          |                          |
| one           |               |                          |                      | Conten              | net i Protecte                   | d Made (   | )n     |                | * 100%                   |

You are not limited to the record IDs only. For example, the following URL will select all employees with job title "Sales Representative" working in London office:

 $\label{eq:http://dev.codeontime.com/demo/nwblob?Title=Sales\%20Representative&City=Londonn$ 

| 🏉 Employe      | es - Data Ac | quarium Framewo    | rk - Windov | ws Internet ( | xplorer                        |           |             |                        | х        |
|----------------|--------------|--------------------|-------------|---------------|--------------------------------|-----------|-------------|------------------------|----------|
| 00             | 0            | demo/nwblob/?T     | tle=Sales%  | 20Represent   | ative&City=Londor 💌 👍 🗙        | Google    | e           |                        | <u>.</u> |
| * *            | 88 • 6       | Employees - Data   | Aquar       | 🖌 Employee    | is - Data A ×                  | <b>•</b>  | +           | Page • 🔘 Tgols         | • *      |
| Data Contro    | lers Maste   | r/Detai Extravagan | za Datab    | ase Lookups   | Three Level Master-Detail Aqua | rium Expr | ess Primer  |                        | ^        |
| Employees      |              | •                  |             |               |                                |           | ١           | YCOMPANY               | Ł        |
| This is a list | of employee  | 5.                 |             |               |                                |           |             |                        |          |
| New -          | Actions •    |                    |             |               |                                |           | View:       | Employees •            |          |
| Last Name      | FirstName    | Tide Of Courtesy   | Birth Date  | Hire Date     | Address                        | Region    | Postal Code | Photo                  |          |
| Suyama         | Mchael       | Mr.                | 7/2/1963    | 10/17/1993    | Coventry House Miner Rd.       | n/a       | 6C2 73R     | <b>1</b>               |          |
| King           | Robert       | Mr.                | 5/29/1960   | 1/2/1994      | Edgeham Hollow Winchester Way  | n/a       | RG195P      | <b>9</b>               |          |
| Dodsworth      | Anne         | Ms.                | 1/27/1966   | 11/15/1994    | 7 Houndstooth Rd.              | n/a       | WG2 7LT     |                        |          |
|                |              |                    |             |               |                                |           | Showing 1-3 | 3 of 3 items   Refresh |          |
|                |              |                    |             |               |                                |           |             |                        |          |
| © 2009 MyC     | iompany. Al  | rights reserved.   |             |               |                                |           |             |                        | Į.       |
| Done           |              |                    |             |               | Internet   Protected           | Mode: 0   | Dn          | 9,100%                 | •        |

If the filtered field is visible by default then Data Aquarium Framework will automatically hide the corresponding field column in the grid view since the field value is presumed to be known to the user. There is little value repeating "Sales Representative" and "London" in each row in the picture above. You may want to verify that each employee is indeed working in London and has the title that we have specified.

FILTERING VIA AN ELEMENT ON THE PAGE

You can also point your *DataViewExtender* components to read the filter value form any element on the page.

Add ~/Products.aspx page to the Data Aquarium project generated from *Northwind* database. Modify this page as shown below.

```
<%@ Page Title="" Language="C#" MasterPageFile="~/MasterPage.master"</pre>
    AutoEventWireup="true" CodeFile="Products.aspx.cs"
    Inherits="Products" %>
<asp:Content ID="Content1" ContentPlaceHolderID="head" runat="Server">
    <style type="text/css">
        div.Caption
        {
            font-weight: bold;
            padding: 4px 4px 4px 4px;
            background-color: #FDEAB1;
            color: #60302A;
        }
    </style>
</asp:Content>
<asp:Content ID="Content2" ContentPlaceHolderID="Header1Placeholder"
        runat="Server">
    Products
</asp:Content>
<asp:Content ID="Content3" ContentPlaceHolderID="Header2Placeholder"
```

```
runat="Server">
    Northwind
</asp:Content>
<asp:Content ID="Content4" ContentPlaceHolderID="BodyPlaceholder"</pre>
        runat="Server">
    <asp:HiddenField ID="ProductID" runat="server" Value="5" />
    <!-- "edit" mode -->
    <div class="Caption">
        "Edit" Mode</div>
    <div id="EditProduct" runat="server">
    </div>
    <aquarium:DataViewExtender ID="DataViewExtender1" runat="server"</pre>
        TargetControlID="EditProduct"
        Controller="Products"
        FilterSource="ProductID" FilterFields="ProductID"
        ShowActionBar="false"
        StartCommandName="Edit" StartCommandArgument="editForm1" />
    <!-- "new" mode -->
    <div class="Caption">
        "New" Mode</div>
    <div id="NewProduct" runat="server">
    </div>
    <aquarium:DataViewExtender ID="DataViewExtender2" runat="server"</pre>
    TargetControlID="NewProduct"
        Controller="Products" ShowActionBar="false"
        StartCommandName="New" StartCommandArgument="createForm1"
        PageSize="1" />
    <!-- "read" mode -->
    <div class="Caption">
        "Read" Mode</div>
    <div id="ViewProduct" runat="server">
    </div>
    <aquarium:DataViewExtender ID="ProductListExtender" runat="server"</pre>
```

```
TargetControlID="ViewProduct"
Controller="Products"
FilterSource="ProductID" FilterFields="ProductID"
ShowActionBar="false"
StartCommandName="Select" StartCommandArgument="editForm1" />
```

## </asp:Content>

You can see this page live at http://dev.codeontime.com/demo/filtering.

At the top of the page there is *HiddenField* server control *ProductID* with its value set to 5.

```
<asp:HiddenField ID="ProductID" runat="server" Value="5" />
```

Three different views are presented on the page. Let's take a look at each of them.

The first view presents data in *edit* mode.

```
<!-- "edit" mode -->

<div class="Caption">

    "Edit" Mode</div>

<div id="EditProduct" runat="server">

</div>

<aquarium:DataViewExtender ID="DataViewExtender1" runat="server"

    TargetControlID="EditProduct"

    Controller="Products"

    FilterSource="ProductID" FilterFields="ProductID"

    ShowActionBar="false"

    StartCommandName="Edit" StartCommandArgument="editForm1" />
```

It uses hidden field as a filter source and filters by the field *ProductID*. The startup command displays view *editForm1* in *edit* mode.

| <ul> <li>- indicates a required field</li> </ul>                 |                    | OK              | Delete | Cance |
|------------------------------------------------------------------|--------------------|-----------------|--------|-------|
| Products                                                         | Product Name *     |                 |        |       |
| hese are the fields of the products record that<br>an be edited. | Chef Anton's       | Gumbo Mix       |        |       |
|                                                                  | Supplier Company f | Name            |        |       |
|                                                                  | New Orleans Caj    | un Delights 🥜 📾 |        |       |
|                                                                  | Category Name      |                 |        |       |
|                                                                  | Condiments Q       | <b>2</b>        |        |       |
|                                                                  | Quantity Per Unit  |                 |        |       |
|                                                                  | 36 boxes           |                 |        |       |
|                                                                  | Unit Price         |                 |        |       |
|                                                                  | \$21.35            |                 |        |       |
|                                                                  | Units In Stock     |                 |        |       |
|                                                                  | 0                  |                 |        |       |
|                                                                  | Units On Order     |                 |        |       |
|                                                                  | 0                  |                 |        |       |
|                                                                  | Reorder Level      |                 |        |       |
|                                                                  | 0                  |                 |        |       |
|                                                                  | Discontinued *     |                 |        |       |
|                                                                  | Yes •              |                 |        |       |

The second view displays an empty record and does not specify any filter.

```
<!-- "new" mode -->

<div class="Caption">

    "New" Mode</div>

<div id="NewProduct" runat="server">

</div>

<aquarium:DataViewExtender ID="DataViewExtender2" runat="server"

    TargetControlID="NewProduct"

    Controller="Products" ShowActionBar="false"

    StartCommandName="New" StartCommandArgument="createForm1"

    PageSize="1" />
```

The startup command is executed only after the data controller data is transferred to the client browser. This will cause the controller to read the first page of records from the database. We are reducing the number of returned records to one by specifying the corresponding page size. You can eliminate retrieval of any records if you link a business rules filter to the *Products* data controller.

Here is the screen shot of the view.

|                                                           | THE REPORT OF THE PARTY OF THE PARTY. | and the second second se | CT IN ARTS |
|-----------------------------------------------------------|----------------------------------------------------------------------------------------------------|----------------------------------------------------------------------------------------------------|------------|
|                                                           |                                                                                                    | country one previous a                                                                                                    | a con      |
| <ul> <li>- indicates a required field</li> </ul>          | OK                                                                                                    | Cancel                                                                                                    |            |
| New Products                                              | Product Name *                                                                                                    |                                                                                                    |            |
| Complete the form. Make sure to enter all equired fields. | Supplier Company Name<br>(select)<br>Category Name<br>(select)<br>Quantity Per Unit<br>Units Price<br>Units In Stock<br>Units In Stock<br>Units On Order<br>Reorder Level                                                                                                    |                                                                                                    |            |

The third view uses the hidden field as a filter source to display a view of a single record in "read" mode in *editForm1*.

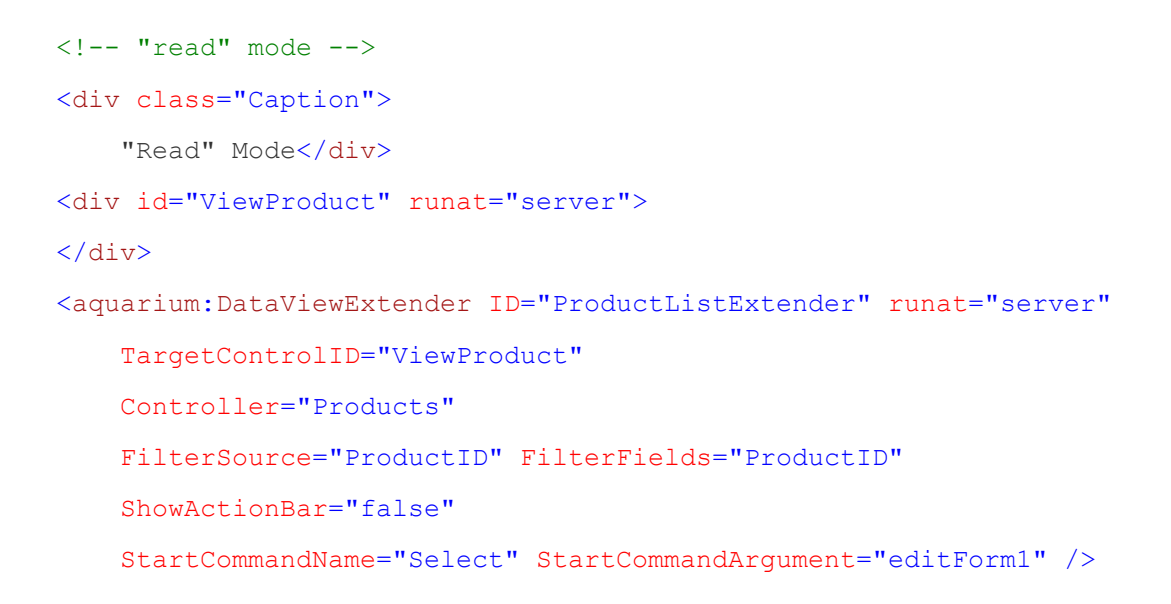

Here is how the view looks when rendered in a web browser.

| "Read" Mode                                                                    |                                                                                                    |                            |                      |                    |
|--------------------------------------------------------------------------------|----------------------------------------------------------------------------------------------------|----------------------------|----------------------|--------------------|
| Please review products information below. Click E<br>return back.              | dit to change this record                                                                                                    | i, cick Delete to dele     | te the record, or di | ck Cancel/Close to |
|                                                                                |                                                                                                    | Edit                       | Delete               | Close              |
| Products<br>These are the fields of the products record that<br>can be edited. | Product Name<br>Chef Anton's Gumb<br>Supplier Company Na<br>New Orleans Cajun<br>Category Name<br>Condiments<br>Quantity Per Unit<br>36 boxes<br>Units In Stock<br>0<br>Units In Stock<br>0<br>Units On Order<br>0<br>Reorder Level<br>0<br>Discontinued<br>Yes | o Mix<br>ime<br>Delights © |                      |                    |
|                                                                                |                                                                                                    | Edit                       | Delete               | Close              |

Generated data controllers are configured by default to switch to *grid1* view when user successfully executes *Insert*, *Update*, *Delete*, or *Cancel* command. You may want to play with configuration of actions in ~/*Controls/Products.xml* to make do what you see fit for your purposes. Read about it here.

## PREVENTING FILTERING

You may also want to prohibit any filtering at all. This is easy to accomplish if you assign *None* to the *FilterSource* property of the *DataViewExtender* component.

```
<aquarium:DataViewExtender ID="ProductExtender" runat="server"
TargetControlID="ProductList" Controller="Products"
FilterSource="None" />
```

## CONCLUSION

It is very easy to filter and display records that you want to be presented. URL parameters and elements on the page can be automatically consumed as sources of filter values.

Next we will take a look at server-side filtering via code in business rules.

Code OnTime LLC http://www.codeontime.com